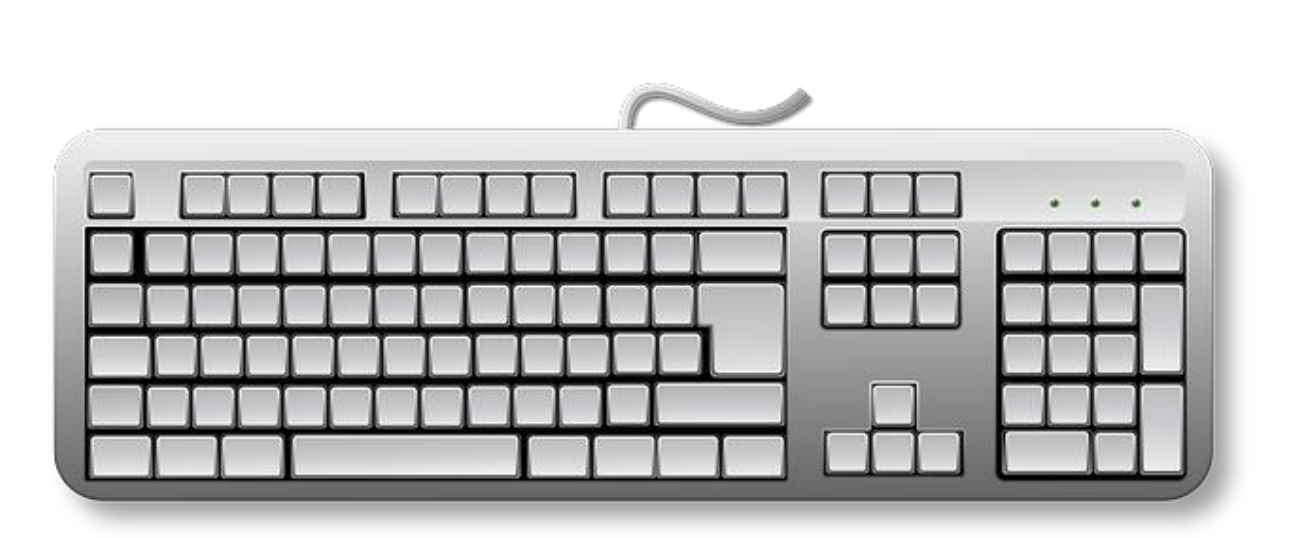

# **HET TOETSENBORD - BASIS**

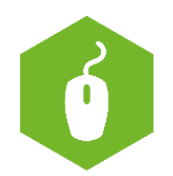

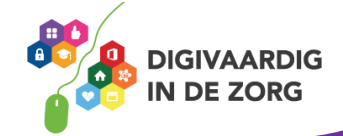

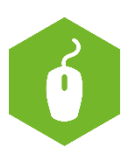

# Het toetsenbord

Bij een computer, laptop en tablet hoort een toetsenbord. Deze gebruik je om te typen. Als je iets doet op het toetsenbord, dan zie je iets gebeuren op het beeldscherm.

Als het toetsenbord los bij de computer zit, is het meestal groter dan wanneer je een toetsenbord gebruikt op je laptop of tablet.

Toch zitten op alle toetsenborden grotendeels dezelfde toetsen.

### **Opdracht 1**

Hoe ziet het toetsenbord eruit waarmee jij gaat werken? Omcirkel jouw antwoord.

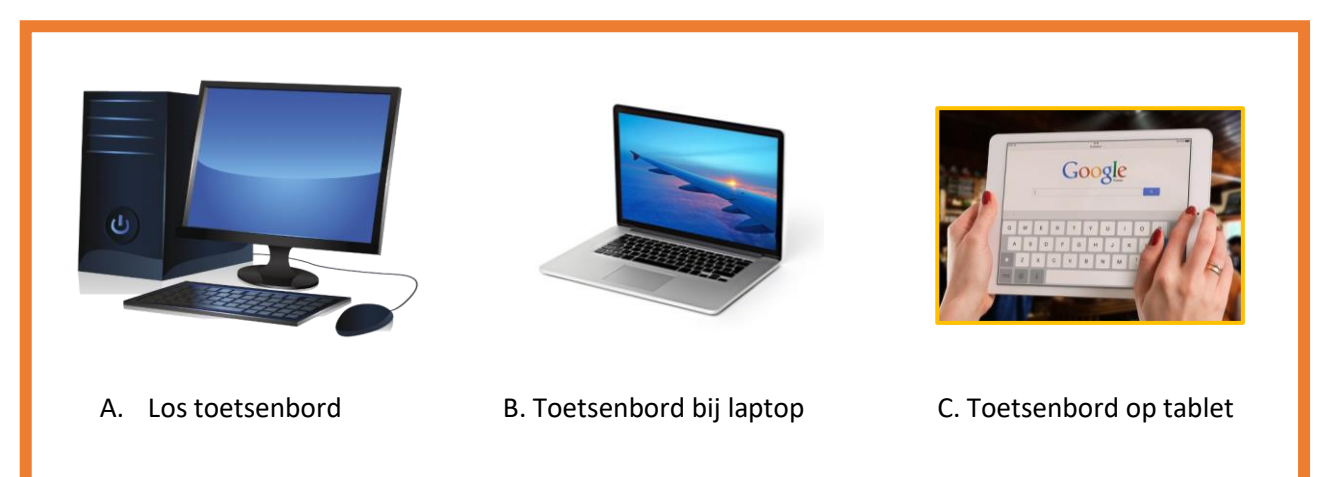

Je kunt bij een tablet nog een los toetsenbordje aanschaffen. Maar in dit werkblad richten we ons op de toetsenborden die los zijn of op een laptop zitten.

#### Letters

Welk toetsenbord je ook gebruikt, de **letters** staan op een Nederlands toetsenbord altijd in dezelfde volgorde bij elkaar.

Op het toetsenbord hieronder zie je hoe de letters staan:

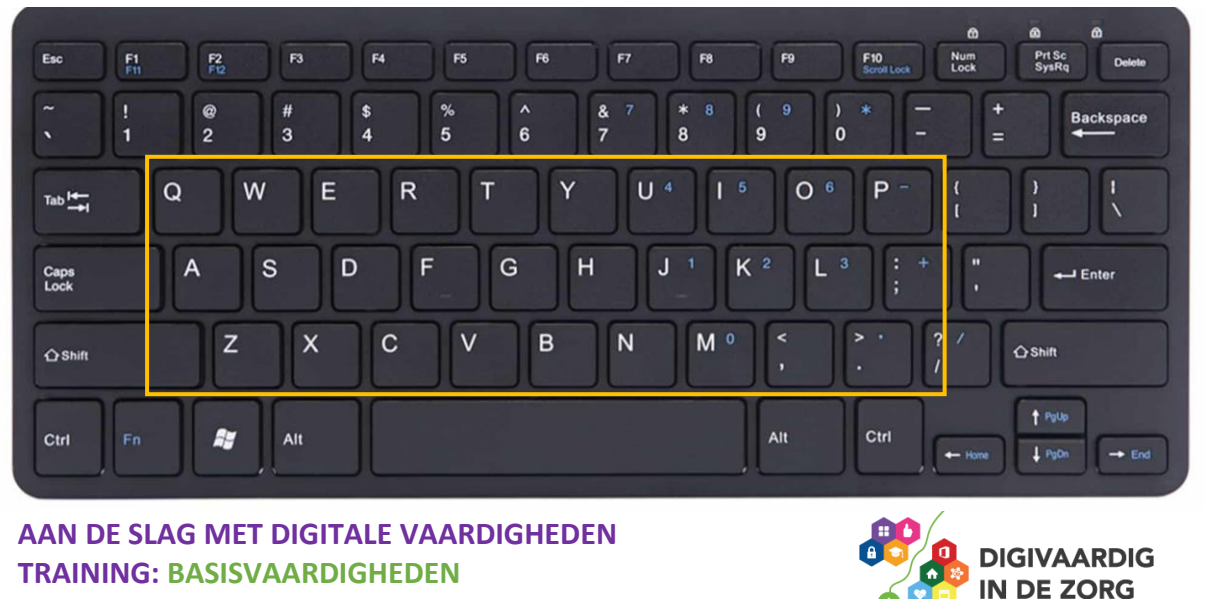

# Cijfers

De **cijfers** op een toetsenbord kunnen op een rijtje naast elkaar staan, zoals bij het toetsenbord hiervoor.

De cijfers kunnen ook in een groepje bij elkaar staan. En soms hebben ze het allebei: op een rijtje en in een groepje. Zoals bij het toetsenbord hieronder:

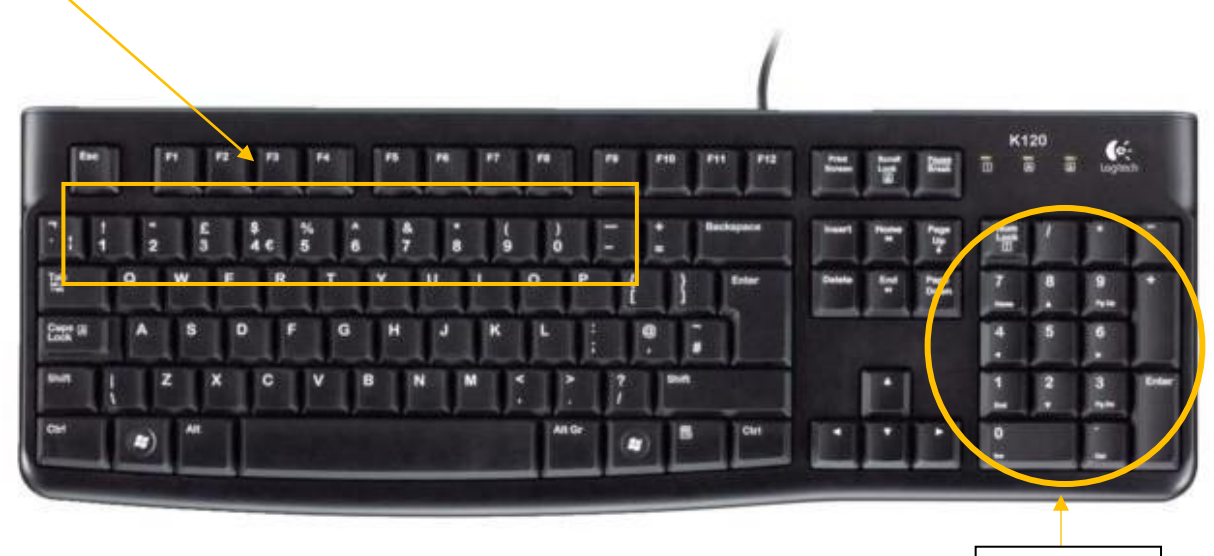

groepje

# **Opdracht 2**

Oefenen met letters.

Kijk op een echt toetsenbord, of op de afbeeldingen hiervoor. Schrijf in het onderstaande lege toetsenbord je naam op de plek waar de letters van jouw naam zitten.

| Esc                                  | F1<br>F1 | F2<br>F12 |     |  |          |          |   | F10<br>Scroll Lock | Num<br>Lock | A Prt Sc<br>SysRq | 60<br>Delete |
|--------------------------------------|----------|-----------|-----|--|----------|----------|---|--------------------|-------------|-------------------|--------------|
|                                      |          |           |     |  | & 7<br>7 | * 8<br>8 |   |                    |             |                   | Backspace    |
| <sub>Tab</sub> I <del>4−</del><br>→I |          |           |     |  |          |          |   |                    | l t         |                   |              |
| Caps<br>Lock                         |          |           |     |  |          |          |   | :;                 |             |                   | J Enter      |
| <b>☆</b> Shift                       |          |           |     |  |          |          | < |                    |             | ☆Shift            |              |
| 01-1                                 |          | **        | Alt |  |          |          |   | Ctrl               |             | † Poup            |              |
| Cin                                  |          |           |     |  |          |          |   |                    |             | PoDin             |              |

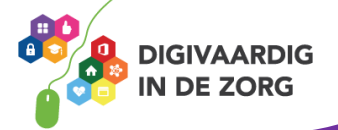

#### **Opdracht 3**

Schrijf de volgende letters in het toetsenbord: QWERTY

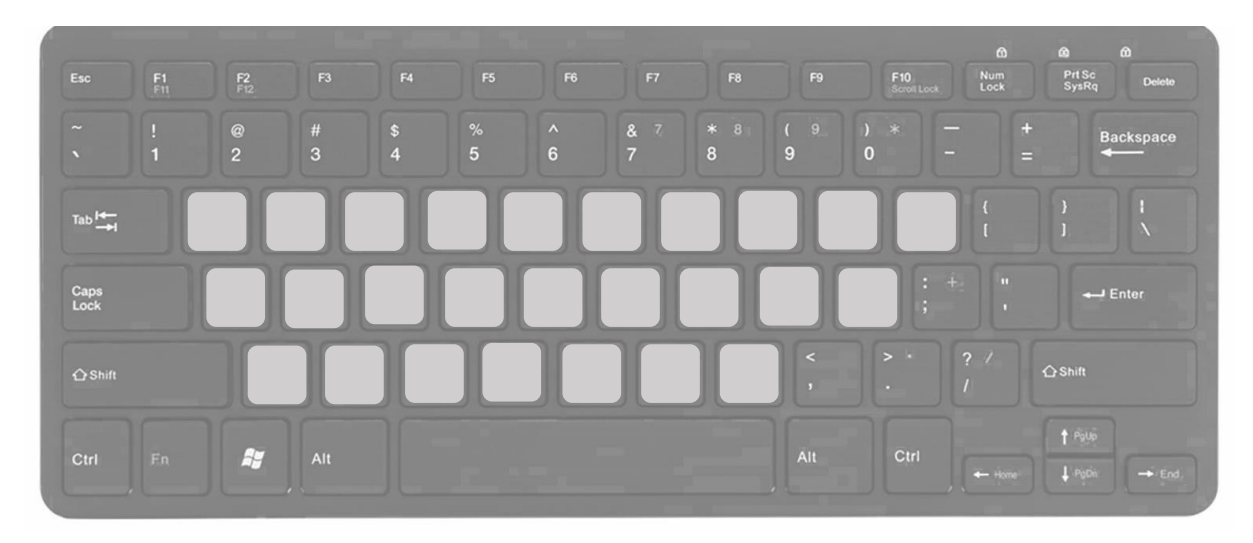

#### Waarom niet op alfabetische volgorde?

De letters op een toetsenbord staan niet op alfabetische volgorde. Waarom niet? Dat heeft een praktische reden.

De uitvinder van de typmachine Christopher Sholes had in eerste instantie de letters op de typmachine keurig in alfabetische volgorde gezet. Maar omdat de letters die veel gebruikt werden hierdoor vlak naast elkaar zaten, liepen de toetsen vast. Daarop verplaatste de uitvinder een paar letters, net zo lang tot het optimaal gebruikt kon worden. En zo is het QWERTY-toetsenbord ontstaan. Je hebt het woord QWERTY zojuist ingevuld bij de opdracht hierboven.

Bronnen: Willemwever.kro-ncrv.nl en Wikipedia

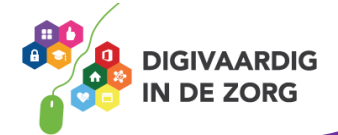

#### Tekens en symbolen

Bij sommige toetsen op je toetsenbord zie je boven het grote teken (bijvoorbeeld bij een cijfer) nog een teken staan. Dat teken is kleiner. Boven de 1 staat bijvoorbeeld een: ! en boven de 2 staat een @.

Deze tekens en symbolen kun je ook typen, maar dan houd je tijdens het typen ook de 'shift'-knop ingedrukt.

Dus als je een uitroepteken wilt typen, druk je met één vinger op de shift-knop en met een andere vinger op de 1. Ofwel: shift-1.

F4 F6 F10 Prt Sc SysRo FI Num @ 5 4 Q W Е R Y U 4 0 6 P Tab 🖛 G н А S D K<sup>2</sup> V Z X С в N M<sup>o</sup> () Shif **☆**Shift -Alt Ctrl - H 1 Pa0 - End

De shift knop zit vaak op 1 of 2 plekken op je toetsenbord:

Je hoeft maar 1 shiftknop in te drukken om het teken dat kleiner op de toets staat te kunnen maken.

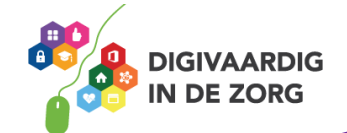

# **Opdracht 4**

Je gaat nu oefenen met typen op het toetsenbord. Dit kan met de computer aan (bijvoorbeeld in het programma Word), maar je kan ook droog oefenen, dus met de computer uit. Kom je er niet uit? Vraag hulp!

Typ het volgende op je toetsenbord:

|    | Woord/tekens                   | Тір                                    |
|----|--------------------------------|----------------------------------------|
| 1. | het regent vand@@g niet        | Gebruik shift om de @@ te typen        |
| 2. | ik schiet al lekker op!        | Gebruik shift om de ! te typen         |
| 3. | dit is een HOOFDLETTER         | Gebruik shift om hoofdletters te typen |
| 4. | lk word er blij & gelukkig van | Gebruik shift om de & te typen         |
| 5. | Wauw! (Ik ben al bij stap 5)   | Gebruik shift voor hoofdletters en     |
|    |                                | symbolen                               |

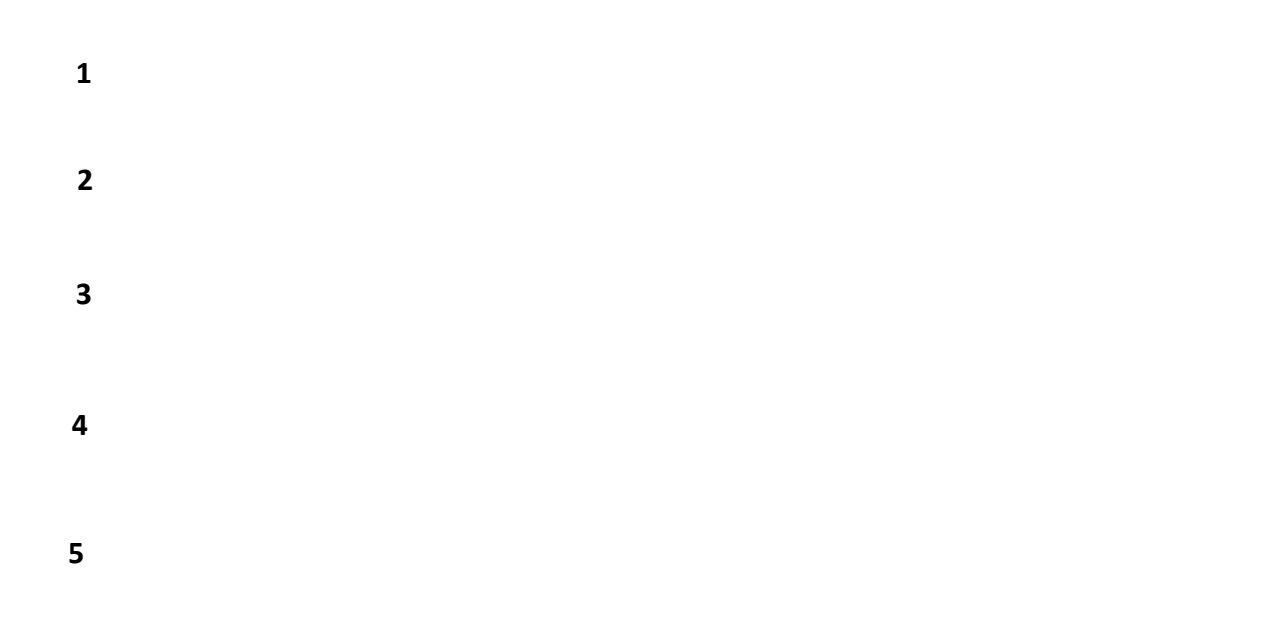

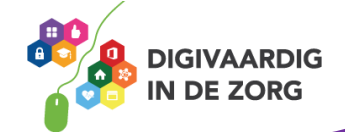

Wil je meer weten over het toetsenbord en de speciale toetsen? Ga dan verder met het werkblad Het toetsenbord! Deze vind je op <u>www.digivaardigindezorg.nl</u> onder Basisvaardigheden en dan bij Werkbladen onder het kopje 'Computers'

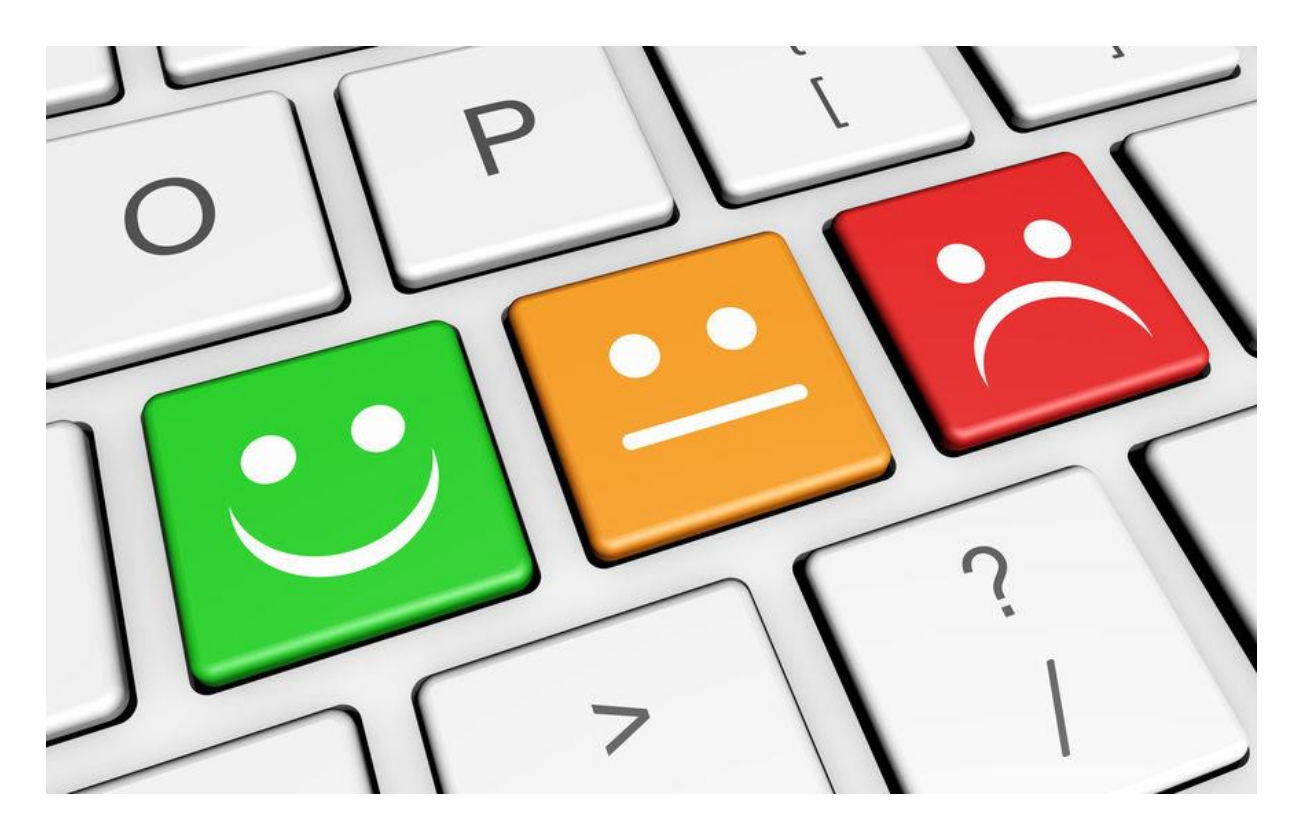

N.B. Deze toetsen zitten doorgaans niet echt op een toetsenbord  $\odot$ 

Deze module is gemaakt door Riekie Weijman in opdracht van de coalitie Digivaardig in de zorg. Heb je opmerkingen of vragen over dit lesmateriaal? Mail dan naar <u>info@digivaardigindezorg.nl</u>.

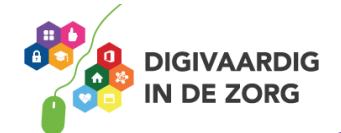